1/2

## **REQUISITI:** Servizio Tipografia

Per inviare un flusso di verbali da stampare tramite la tipografia, dal Menù Principale seguire il percorso:

"Codice della Strada" ► "Stampe" ► "Verbali"

Sarà possibile **consultare i flussi di stampa precedentemente creati**, spostandosi sull'apposita scheda, posta di fianco alla scheda Selezione dei Verbali da Stampare. Per maggiori dettagli: Flussi di Stampa

| Stampa Verbali                                                                                   |                                                                             |  |  |  |
|--------------------------------------------------------------------------------------------------|-----------------------------------------------------------------------------|--|--|--|
| Selezione dei Verbali da Stampa                                                                  | Russi di Stampa                                                             |  |  |  |
| Estremi Verbale                                                                                  | Tipo Wofaciane                                                              |  |  |  |
| Tipo Verbale Tutti                                                                               | Naz. Taron Italia v Articolo Tutti v Punti Tutti v                          |  |  |  |
| Da N. Registro                                                                                   | A Anno Loodka                                                               |  |  |  |
| Da Verb. Cont.                                                                                   | A Serie Citta Q                                                             |  |  |  |
| Da Data Infrazione                                                                               | A Data Infrazione Prov. Escludi O Includi O Nazione Q                       |  |  |  |
| Baborazione Verbali                                                                              | Selectors' Special                                                          |  |  |  |
| Controlla ditte                                                                                  | ZEstrai anche Verbali Conciliati con Punti Solo senza comunicazione Punti V |  |  |  |
| ZAgglungi spese notifica Ristampa Sottoscritti Stampa non conciliabili Ditte Tutti v PEC Tutti v |                                                                             |  |  |  |
| Sciudi Notificati Notifica Estera Ricerca Definitiva                                             |                                                                             |  |  |  |
| Ente Tutti V Rinotifiche Tutti V Area Q                                                          |                                                                             |  |  |  |

## **GENERAZIONE DEL FLUSSO**

Occorre creare la selezione Come fare la selezione?, per **generare un flusso da mandare alla tipografia** ( bisogna avere il servizio attivo!) fare click sul bottone "Invia a Tipografia" presente sulla destra. Comparirà a schermo un messaggio dove sarà possibile confermare l'operazione facendo click su 'SI'.

|             |                                                       | Avvia Selezione                                                  |
|-------------|-------------------------------------------------------|------------------------------------------------------------------|
| ▼) Art.     | Comma                                                 | Fast Mail<br>Invia PEC Messi                                     |
| i 🔿 Nazione | Conferma                                              | Invia a Tipografia                                               |
| ~           | Confermi la generazione del flusso per la tipografia? | Genera Flusso PEC<br>Genera Flusso SEND<br>Genera Flusso Interno |
|             |                                                       | Stampa di Prova                                                  |
|             |                                                       | Utilita                                                          |
| a Naz       | Gg Rimanenti Prog Articolo Comma Pu                   | Aggiungi<br>Cancella                                             |
|             | 72 1 7 1 LET.A) E 14 0                                | Assegna N. Avviso<br>Stampa Elenco                               |
|             |                                                       | Vedi Anomalie                                                    |

## **INVIO ALLA TIPOGRAFIA**

Dopo aver generato il flusso, per inviarlo alla tipografia occorre prima spostarsi nel tab denominato 'Flussi di stampa', che sta accanto a quello della selezione dei verbali.

Per aprire l'ultimo flusso creato, cliccare due volte la prima riga in elenco. Si aprirà un dettaglio simile alla schermata sottostante.

36 visualizzazioni.

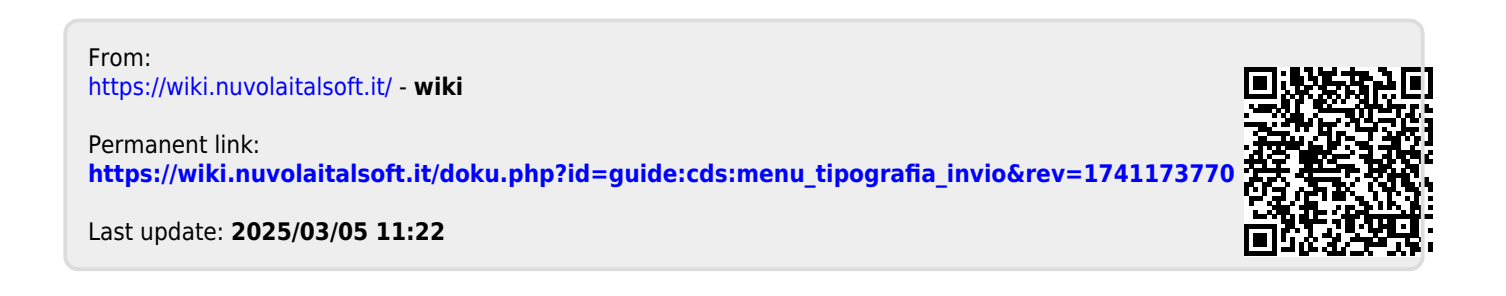